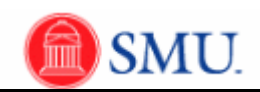

## Second Approver: Approving and Denying Requisitions

| Step | Action                                                                                                    |
|------|----------------------------------------------------------------------------------------------------|
| 1.   | After the First Approver approves a requisition, an e-mail will be sent to the Second Approver notifying them they have a requisition to review.                                                                                       |
|      | Click the Message link from the Approval Request notification e-mail.                                                                                                    |
| 2.   | Enter your Login ID and Password.                                                                                                    |
|      | Click the Sign In button.                                                                                                    |
| 3.   | To view requisition information, click the <b>Select All / Deselect All</b> option.                                                                                                    |
| 4.   | Click the View Line Details button.<br>View Line Details                                                                                                    |
| 5.   | Review requisition information. Click the <b>Close X</b> button to return to the approval page.                                                                                                    |
| 6.   | Enter the desired information into the <b>Comments</b> field.                                                                                                    |
| 7.   | Click the Approve or Deny button.                                                                                                    |
| 8.   | Your approver box will display <b>Approved</b> or <b>Denied.</b> If approved, the Purchasing Director status box will display the pending action.<br>An e-mail will be sent to the requestor indicating the status of the requisition. |
| 9.   | End of Procedure.                                                                                                    |